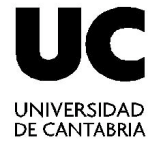

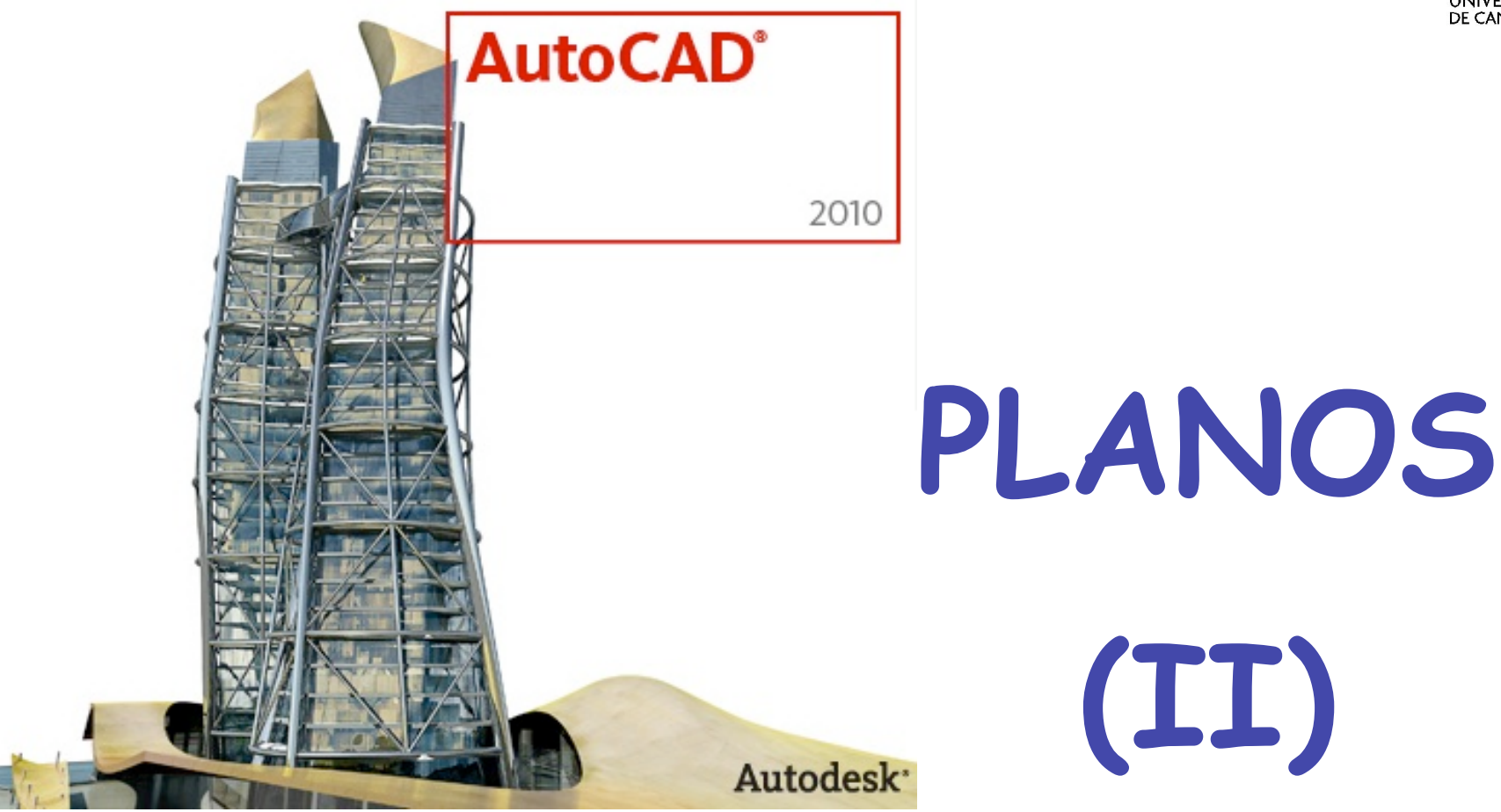

## Técnicas de Representación Gráfica Curso 2011-2012

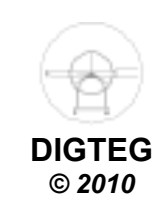

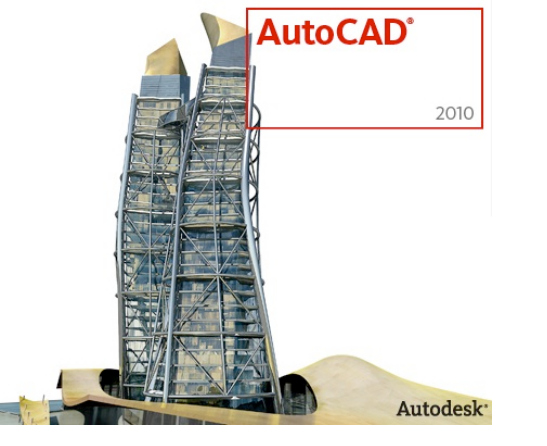

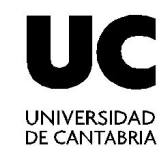

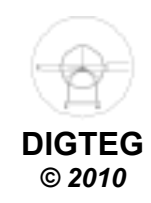

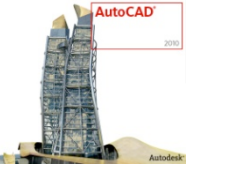

# Composición de planos

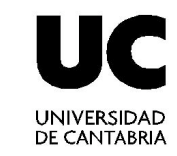

## Concepto de Escala

Ud.papel

Ud.real

e =

## Una unidad en el papel representa una unidad en la realidad

En Autocad, hay que pensar que las unidades vienen definidas tanto en el modelo como en el espacio papel.

Si hemos definido el tamaño del papel en la presentación del espacio papel (por ej. A4, 210 x 297 mm), ya sabremos cuáles son las unidades en papel: mm

Las unidades reales serán las que hayamos usado en el espacio modelo, siendo consistentes con la realidad.

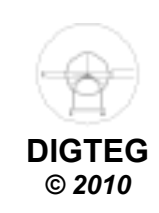

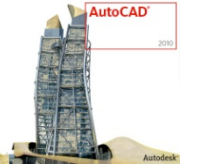

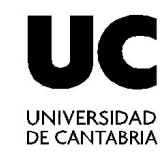

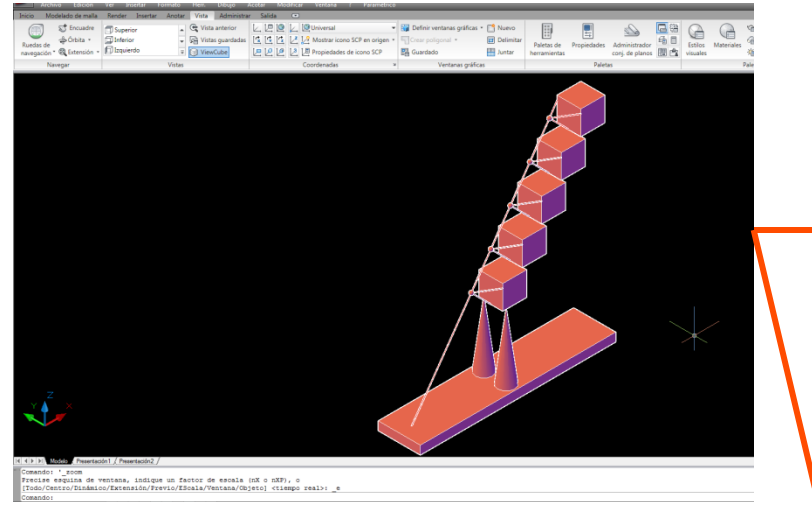

#### Espacio Modelo

El mismo modelo:

- Diferentes presentaciones
- Con diferentes escalas

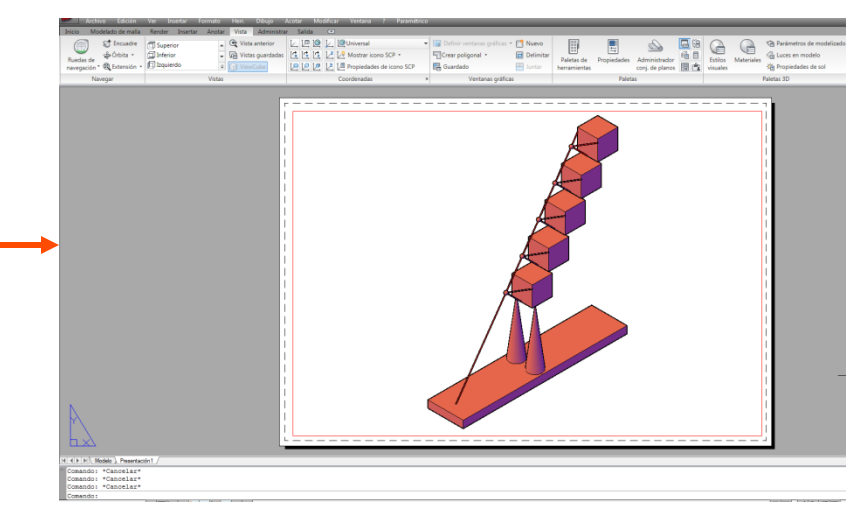

#### Espacio Papel → Escala: 1/100

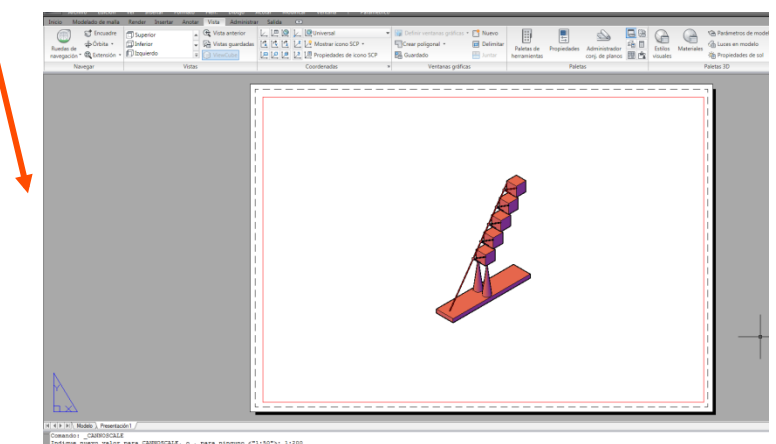

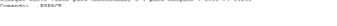

Espacio Papel → Escala: 1/200

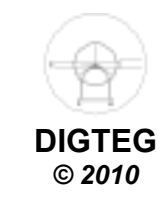

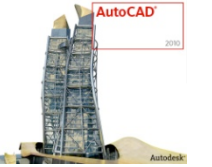

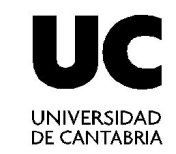

## PROCEDIMIENTO PARA ESTABLECER LAS ESCALAS DE VENTANA

#### 1.Anteriormente:

- Dibujar / Modelar en el Espacio Modelo
  - Las unidades que tomaremos para dibujar o modelar: <u>mm</u> o <u>metro</u> Generalmente:
     1 ud = 1 mm (para mecánica)

1 ud = 1 m (para arquitectura)

- 1 ud = 1 Km (para topografía)
- Crear una presentación en el Espacio Papel

2. Configuración de la página

Crear ventana gráfica

3.Seleccionar Escala de Ventana

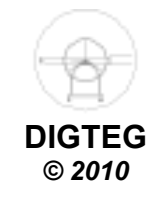

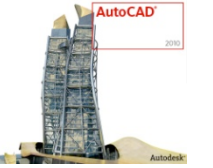

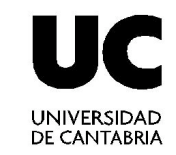

## PROCEDIMIENTO PARA ESTABLECER LAS ESCALAS DE VENTANA

#### 1.Anteriormente:

- Dibujar / Modelar en el Espacio Modelo
  - Las unidades que tomaremos para dibujar o modelar: <u>mm</u> o <u>metro</u> Generalmente

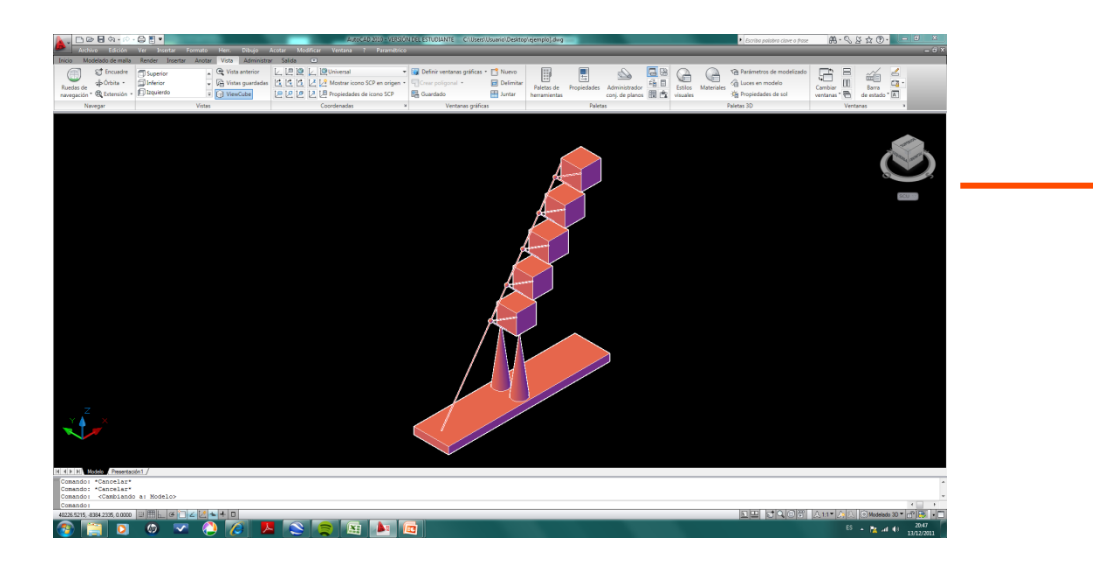

Aunque podría utilizar como unidad del dibujo la unidad que elija, inicialmente utilizaremos siempre:

- <u>Metro</u>
- Milímetro

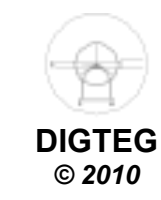

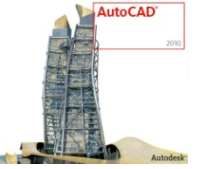

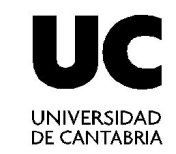

© 2010

### PROCEDIMIENTO PARA ESTABLECER LAS ESCALAS DE VENTANA

#### 1.Anteriormente:

- Dibujar / Modelar en el Espacio Modelo
- Crear una presentación en el Espacio Papel

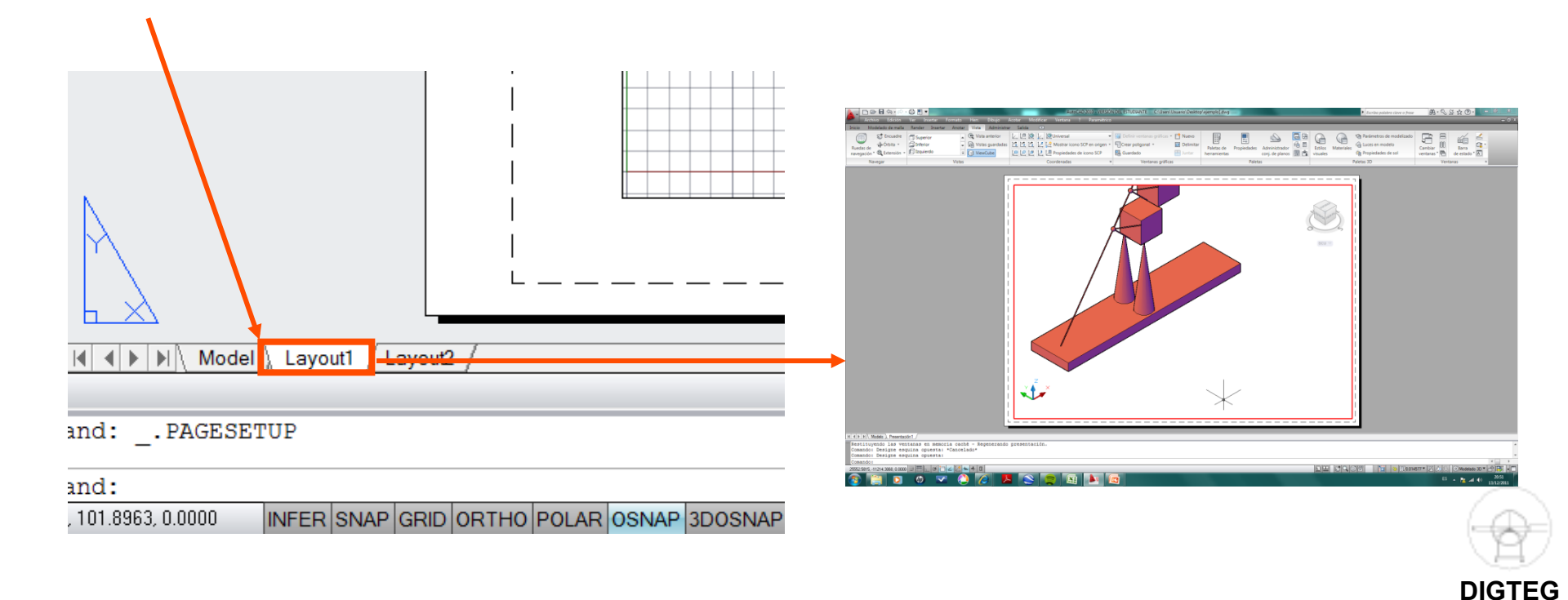

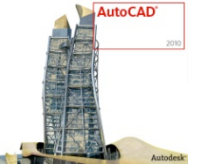

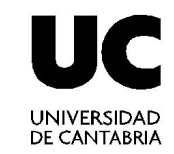

## PROCEDIMIENTO PARA ESTABLECER LAS ESCALAS DE VENTANA

#### 1.<u>Anteriormente</u>:

- Dibujar / Modelar en el Espacio Modelo
- Crear una presentación en el Espacio Papel

#### 2. Configuración de la página

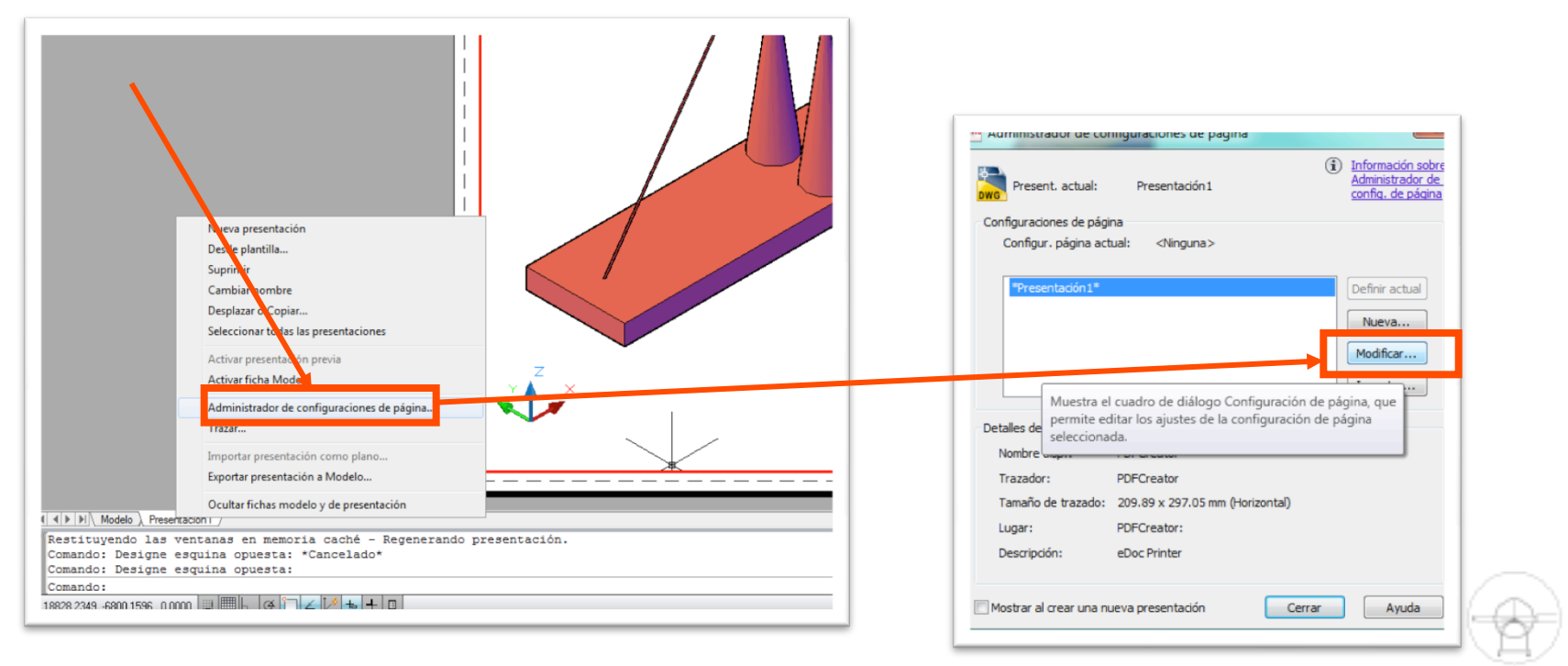

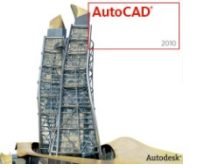

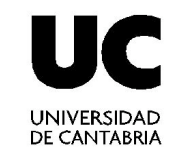

## PROCEDIMIENTO PARA ESTABLECER LAS ESCALAS DE VENTANA

#### 1.<u>Anteriormente</u>:

- Dibujar / Modelar en el Espacio Modelo
- Crear una presentación en el Espacio Papel

#### 2. Configuración de la página

|                          | Ang Configuración de página - Presentación1                           |                                                          |                            |
|--------------------------|-----------------------------------------------------------------------|----------------------------------------------------------|----------------------------|
| Trazador o Impresora     | Configuración de página                                               | Tabla estilos trazado (asignación plumillas)             |                            |
| Si no tonomos pinguna    | Nombre: <ninguna></ninguna>                                           | Ninguno 👻                                                |                            |
|                          |                                                                       | Mostrar estilos de trazado                               |                            |
| definida, se puede       | Impresora/trazador<br>Nombre: iOPDECreator : T Propiedades            |                                                          |                            |
| trabajar sin ella.       |                                                                       | Opciones de ventana sombreada                            |                            |
|                          | Irazador: PDFCreator - Controlador de sistema Windows - de Autodesk   | sombreado Como se muestra                                |                            |
| Tamaño del papel         | Descripción: eDoc Printer                                             | Calidad Normal                                           | Onciones:                  |
| Muy importante:          | ₩<br>₩                                                                | PPP 300                                                  | Otras onciones             |
| forzar al sistema a      |                                                                       |                                                          |                            |
| definir el tamaño        | Tamaño de papel                                                       | Opciones de trazado                                      | adicionales o              |
| de salida de             |                                                                       | Irazar grosor de línea     Irazar con estiles de trazado | avanzadas, no              |
| nuestre plan             | Área de trazado Escala de trazado                                     | Trazar espacio papel lo último                           | esenciales en              |
|                          | Trazado de:                                                           | Ocultar objetos del espacio papel                        | este cápítulo              |
|                          | Escala: 1:1                                                           |                                                          | -                          |
|                          | Desfase de trazado (origen establecido en área de impresión) 1 mm 🔻 = | Orientación de dibujo                                    |                            |
| Area de impresion:       | X: 0.00 mm Centrar trazado 1 unidad                                   | Vertical     Horizontal                                  |                            |
| « <u>Presentacion</u> », | Y: 0.00 mm                                                            | Trazar girado 180 grados                                 | R III                      |
| siempre que 🧹            |                                                                       |                                                          |                            |
| nuestro plano esté       | Vista preliminar                                                      | Aceptar Cancelar Ayuda                                   |                            |
| en el espacio            |                                                                       |                                                          |                            |
| papel                    |                                                                       |                                                          |                            |
|                          | <u>Muy importante</u> : por defecto, establecer                       | r <u>1:1</u>                                             |                            |
|                          | siempre que el tamaño del plano en Aut                                | oCad «quepa»                                             | Orientación del plano:     |
|                          | en el plano de salida                                                 |                                                          | Vertical o apaisado DIGTEG |
|                          |                                                                       |                                                          | · © 2010                   |

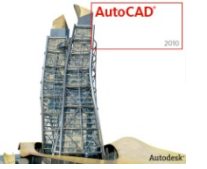

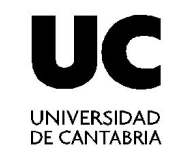

## PROCEDIMIENTO PARA ESTABLECER LAS ESCALAS DE VENTANA

1.<u>Anteriormente</u>:

- Dibujar / Modelar en el <u>Espacio Modelo</u>
- Crear una presentación en el Espacio Papel

## 2. Configuración de la página

- 1. Borramos la Ventana existente por defecto
- 2. Nos creamos una nueva mediante:
  - 1. VMULT
  - 2. Vista  $\rightarrow$  Ventana Gráfica  $\rightarrow$  Nueva

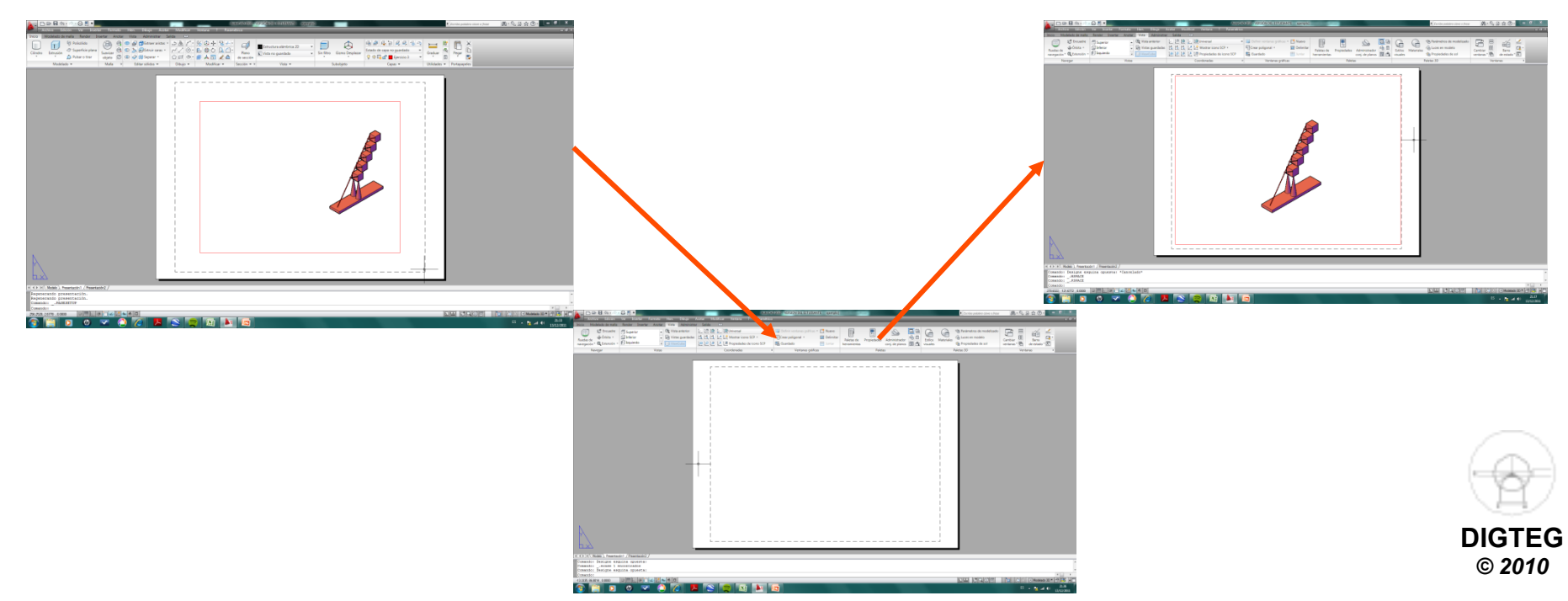

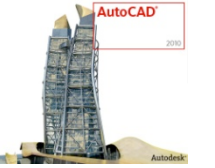

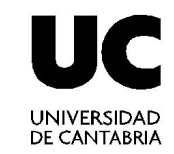

## PROCEDIMIENTO PARA ESTABLECER LAS ESCALAS DE VENTANA

#### 1.Anteriormente:

- Dibujar / Modelar en el Espacio Modelo
- Crear una presentación en el Espacio Papel
- 2. Configuración de la página

## 3.Seleccionar Escala de Ventana

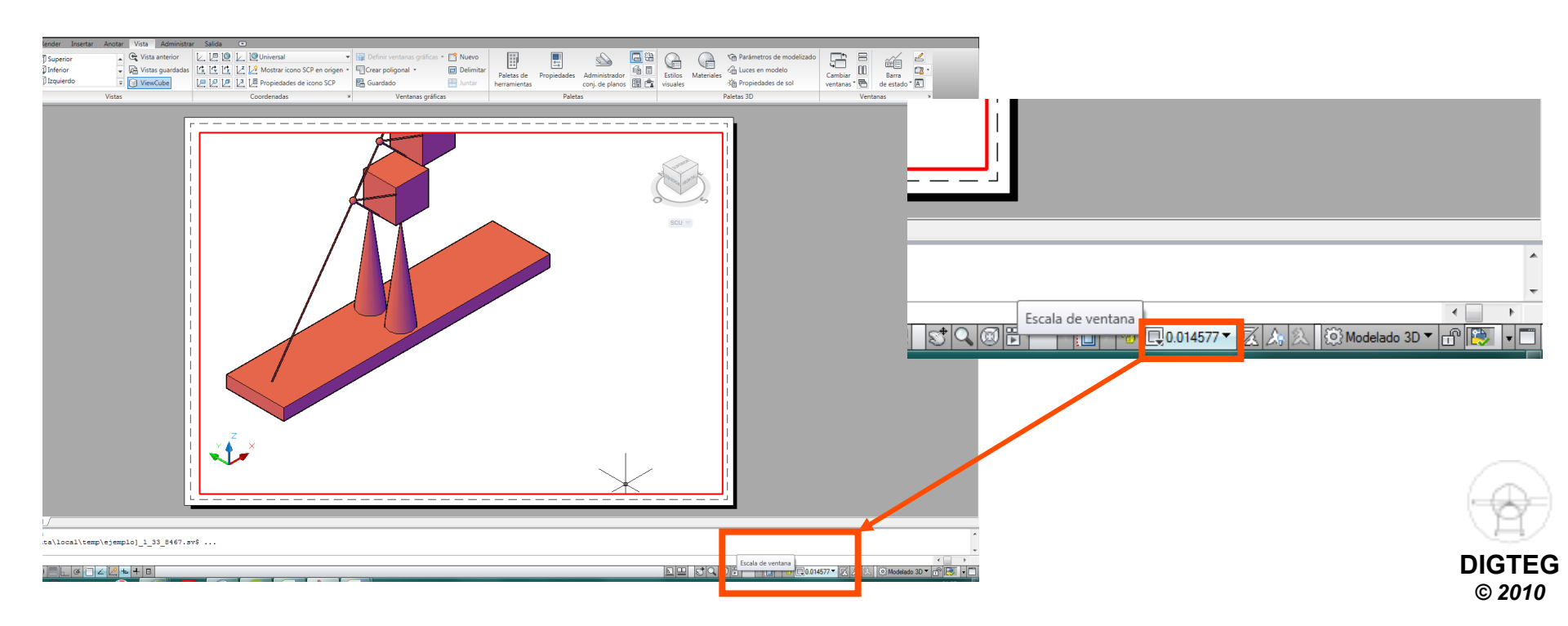

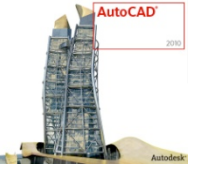

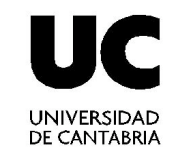

## PROCEDIMIENTO PARA ESTABLECER LAS ESCALAS DE VENTANA

#### 1.<u>Anteriormente</u>:

- Dibujar / Modelar en el Espacio Modelo
- Crear una presentación en el Espacio Papel
- 2. Configuración de la página

## 3.Seleccionar Escala de Ventana

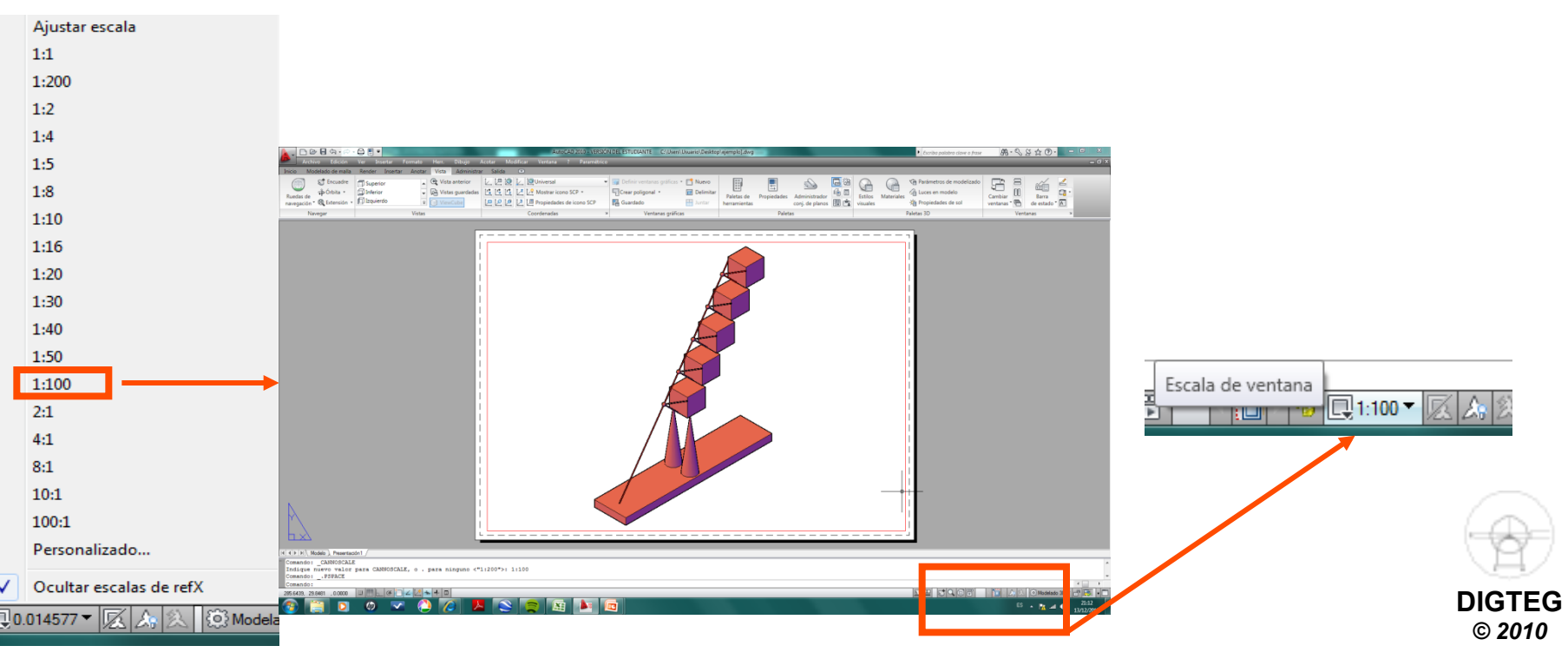

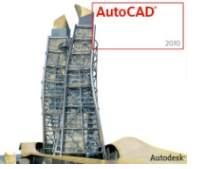

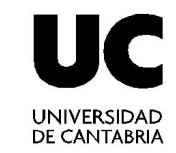

## PROCEDIMIENTO PARA ESTABLECER LAS ESCALAS DE VENTANA

#### 1.<u>Anteriormente</u>:

- Dibujar / Modelar en el Espacio Modelo
- Crear una presentación en el Espacio Papel
- 2. Configuración de la página

## 3.Seleccionar Escala de Ventana

Podemos Editar/Añadir nuevas escalas

| Lista de escalas       Lista de escalas       1:200       1:2       1:4       1:5                                                                                                    | Añadir escala<br>Nombre de escala<br>Nombre en la lista de escalas:        |
|----------------------------------------------------------------------------------------------------|----------------------------------------------------------------------------|
| 1:8     ■     Subir       1:10     ■     ■       1:16     ■     ■       1:20     ■     ■       1:30     ■     ■       1:40     ■     Suprimir       1:50     ■     ■       1:100     ₽     ■       2:1     ■     ■ | Propiedades de escala<br>Unidades de papel: Unidades de dibujo:<br>1 = 200 |
| 1 unidad de papel = 1 unidades de dibujo Aceptar Cancelar Ayuda                                                                                                    | Aceptar Cancelar Ayuda                                                     |
|                                                                                                    | DIGTE<br>© 2010                                                            |

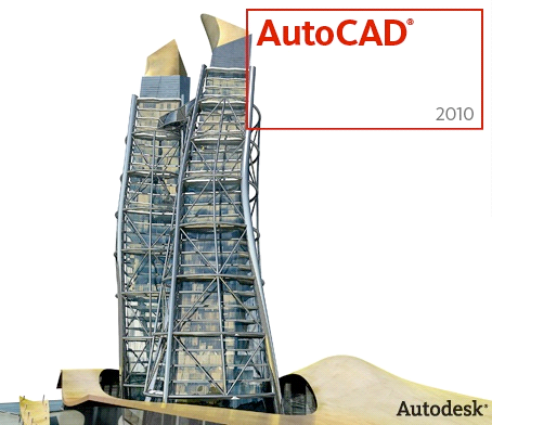

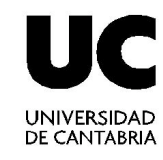

# Acotación

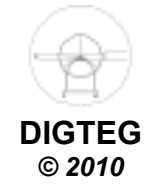

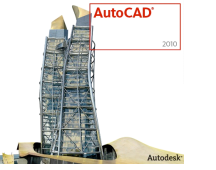

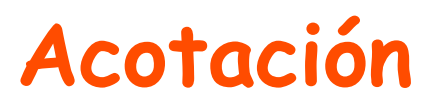

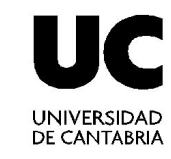

• Tipos de cotas

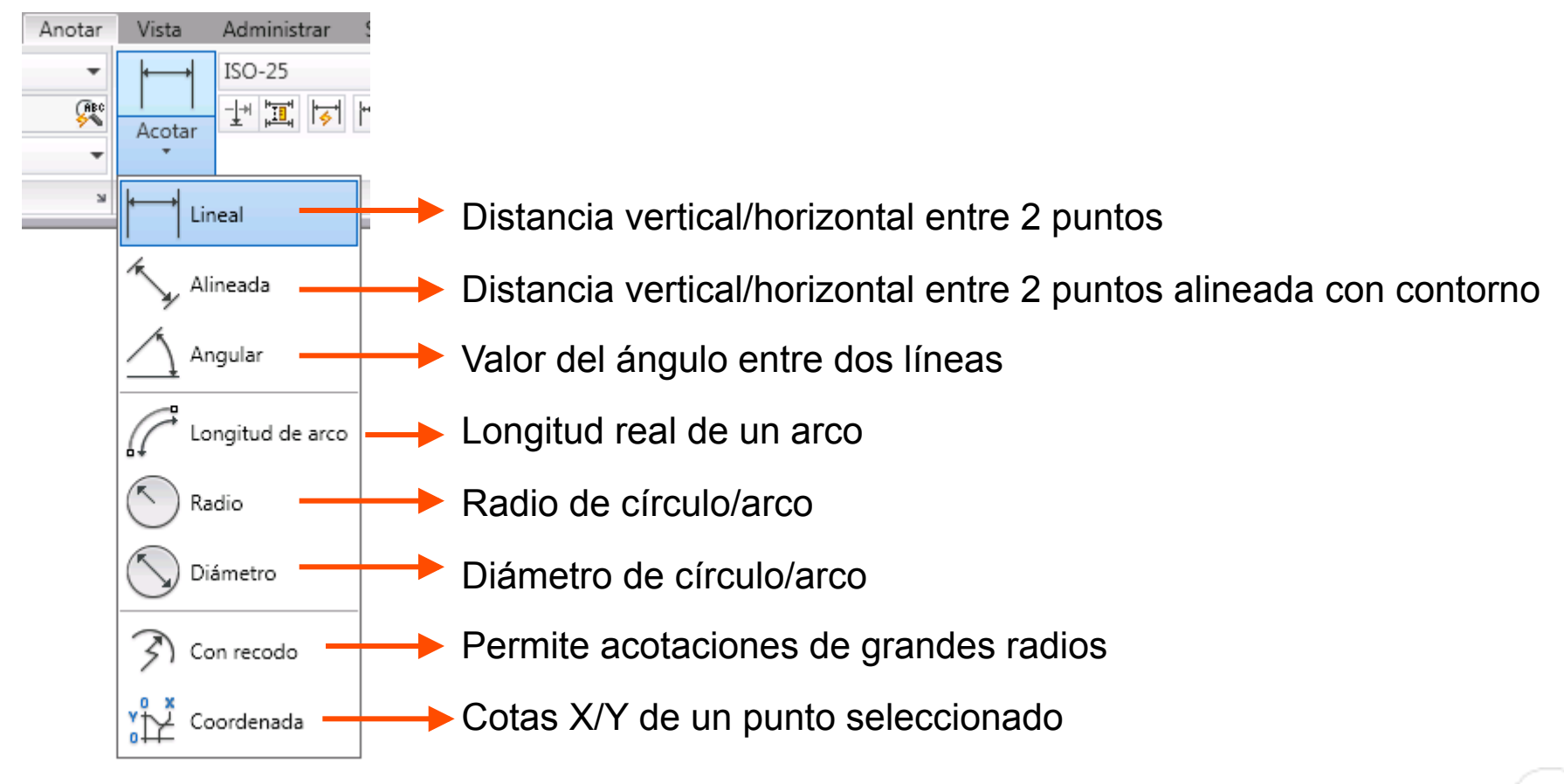

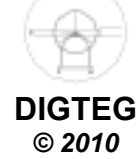

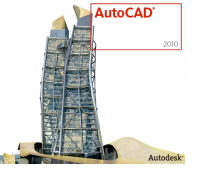

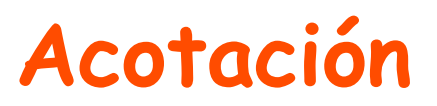

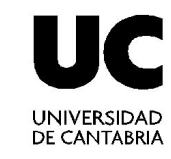

• Tipos de cotas

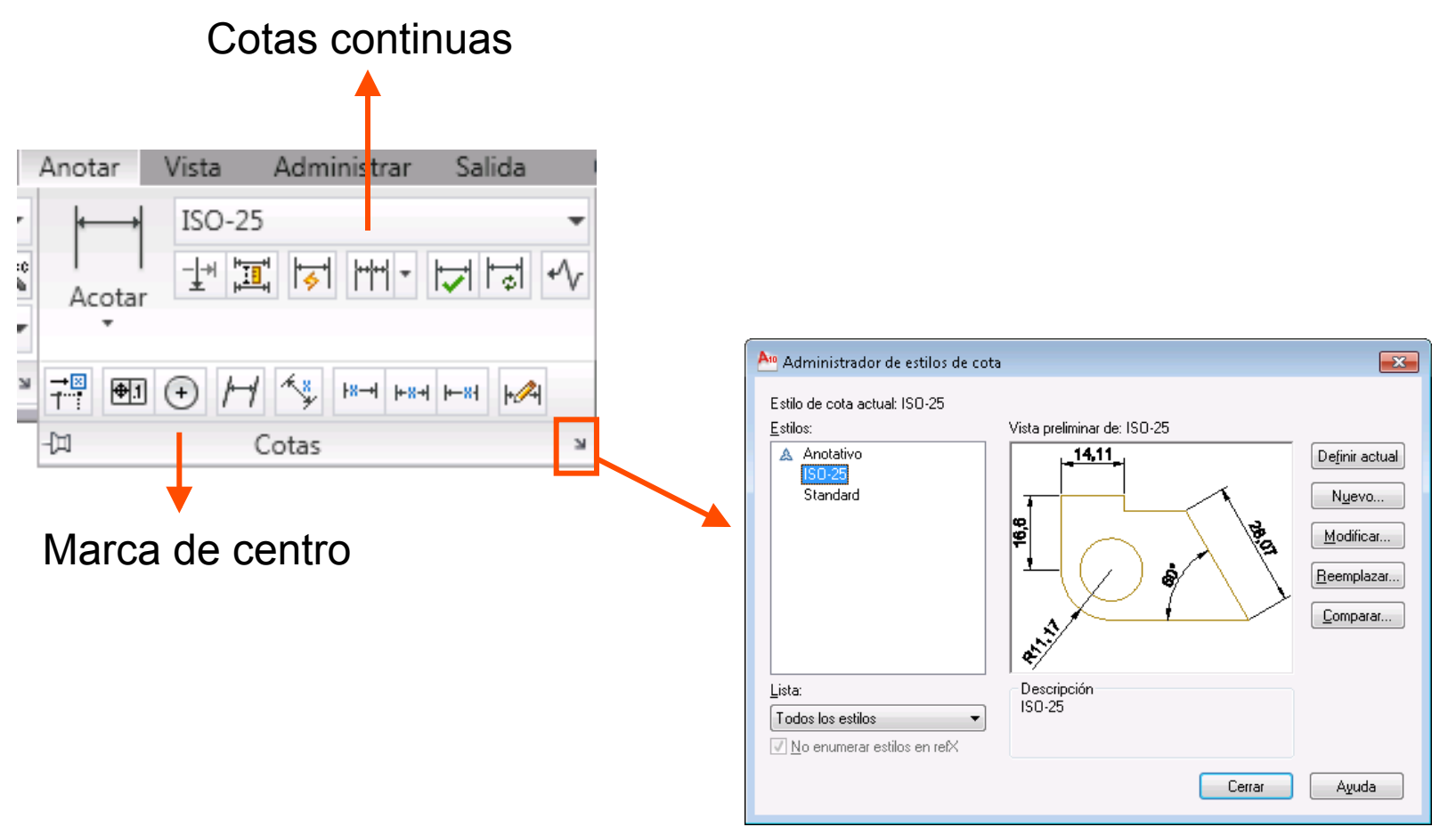

DIGTEG © 2010

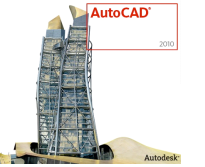

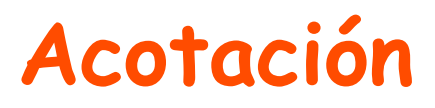

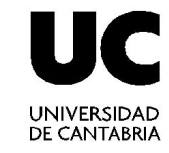

DIGTEG © 2010

Administrador estilos de cota (modificar)

#### Cambiar precisión unidades

| Lineas: Simbolos y lischas; Texto Apustar Unidades: principales; Unidades: atemativas; Tolerancias;   Promato de ynidades: existina Principales; Principales; Principale; Principale; Principale; Principale; Principale; Principale; Principale; Principale; Principale; Principale; Principale; Principale; Principale; Principale; Principale; Principale; Principale; Principale; Principale; Principale; Princip |
|----------------------------------------------------------------------------------------------------|
| Aceptar Lancelar Ayuda                                                                                                    |

#### Escala general

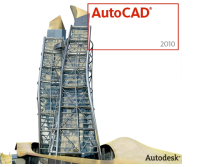

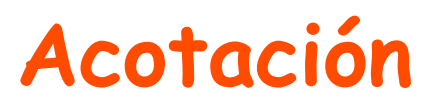

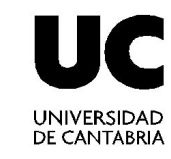

## • Propiedades cota

| ×    |   |                      |                     |               |                                      |
|------|---|----------------------|---------------------|---------------|--------------------------------------|
| ю    | C | ota girada           |                     |               |                                      |
| E    |   | Color de relleno     | Ninguno             |               |                                      |
|      |   | Tipo fraccional      | Horizontal          |               |                                      |
|      |   | Color de texto       | PorBloque           |               |                                      |
|      |   | Altura de texto      | 2.5                 |               |                                      |
|      |   | Desfase de texto     | 0.625               |               |                                      |
|      |   | Texto alineación ex  | Act                 |               |                                      |
|      |   | Pos. texto hor.      | Centrado            |               |                                      |
|      |   | Pos. texto vert.     | Encima              |               |                                      |
|      |   | Estilo de texto      | Standard            |               |                                      |
|      |   | Texto alineación in  | Act                 |               |                                      |
|      |   | Posición de texto X  | 2235.0657           |               |                                      |
|      |   | Posición de texto Y  | 1919.029            |               |                                      |
|      |   | Texto rotación       | 0                   |               |                                      |
|      |   | Dirección de visuali | Izquierda a derecha |               |                                      |
|      |   | Medidas              | 1507.736            |               |                                      |
|      |   | Modificar texto      | 60                  | $\rightarrow$ | Permite cambiar el texto de una cota |
|      | A | justar               | *                   |               |                                      |
| ~    |   | Línea de cota forza  | Act                 |               |                                      |
| ade  |   | Interior de línea de | Act                 |               |                                      |
| oied |   | Escala de cota gen   | 10                  |               |                                      |
| Prop |   | Ajustar              | El que mejor quepa  |               |                                      |
|      |   | Interior de texto    | Des                 |               |                                      |
|      |   |                      | 1                   |               |                                      |

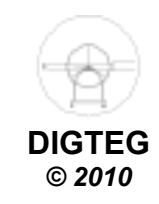

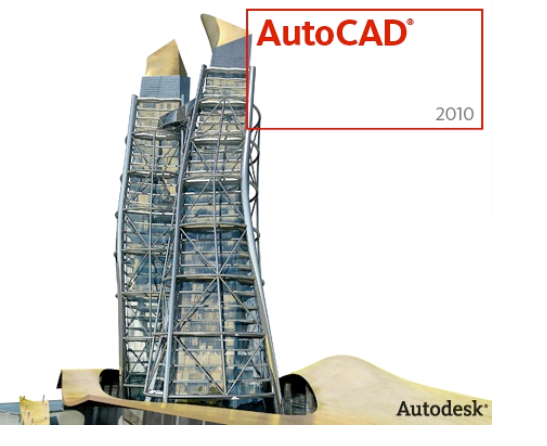

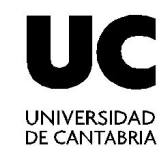

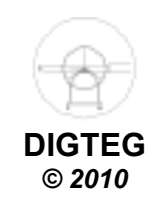

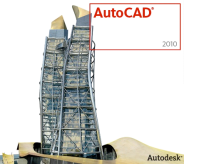

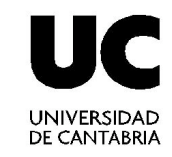

- Generación de planos técnicos
  - 1. Creación de una ventana gráfica mediante VMULT
  - 2. Para la creación de vistas normalizadas usar SOLVIEW (ORTO)
  - 3. Para la creación de secciones usar SOLVIEW (SECCION)
  - 4. Proyectar mediante SOLDRAW

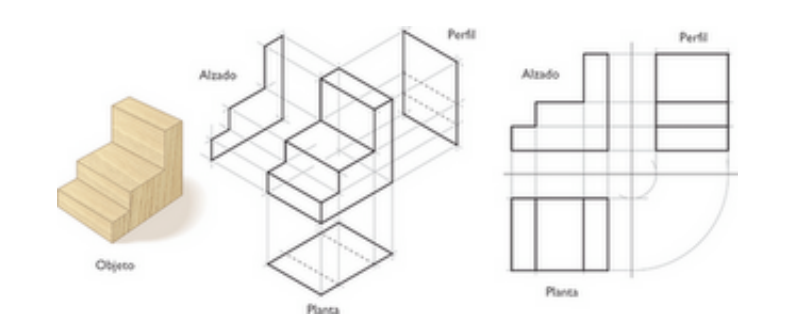

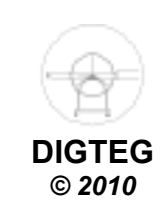

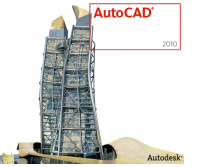

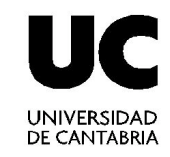

- Generación de planos técnicos
  - 1. Creación de una ventana gráfica mediante VMULT

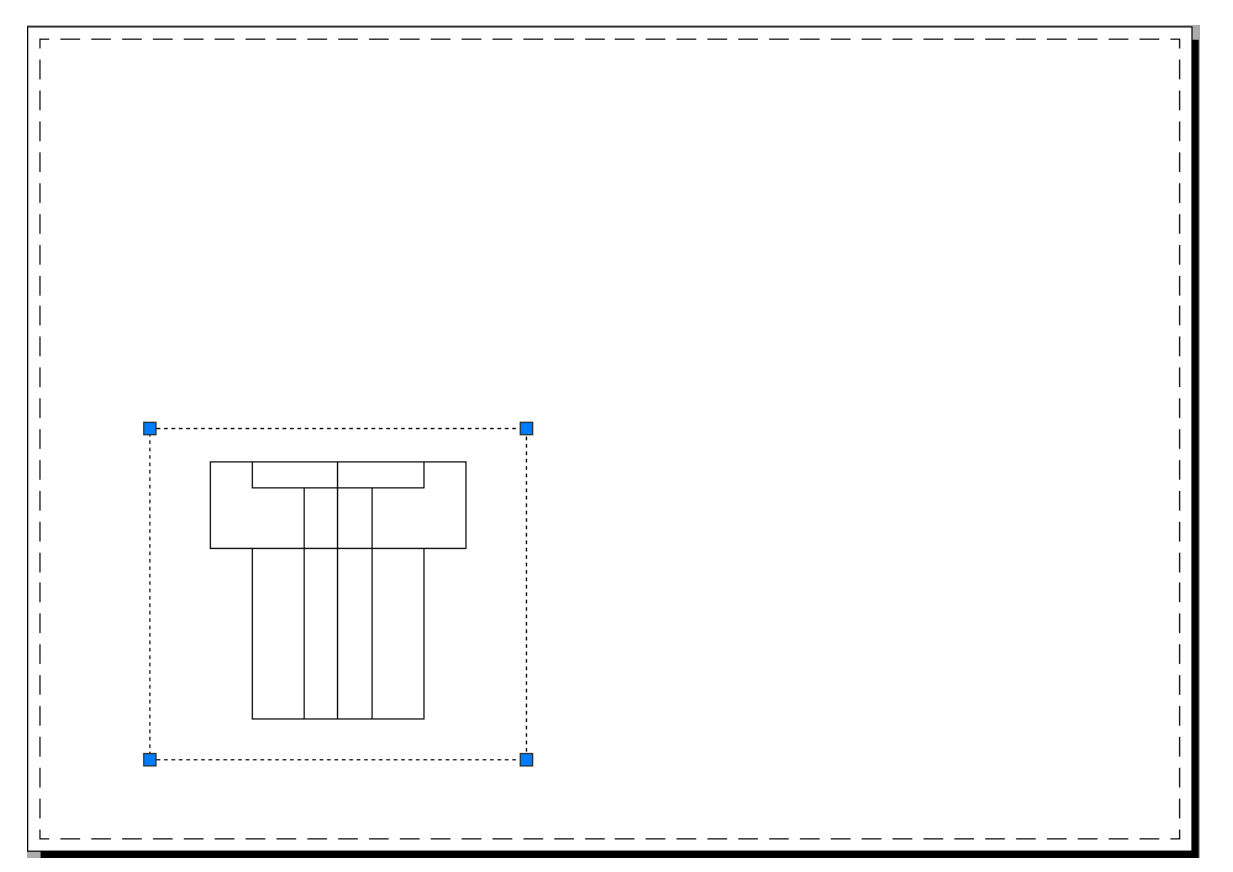

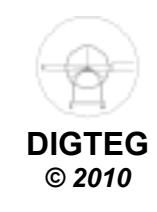

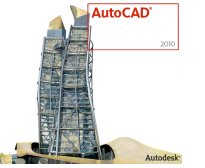

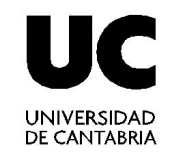

- Generación de planos técnicos
  - 2. Para la creación de vistas normalizadas usar SOLVIEW (ORTO)
    - SOLVIEW genera ventanas flotantes (VMULT) que guardan la definición del punto de vista desde el que se determina la proyección.
    - Permiten generar ventanas que, aunque inicialmente no muestran nada, facilitan la determinación de la proyección.
    - Esa proyección (dibujo que muestra la vista) se establece mediante la orden SOLDRAW

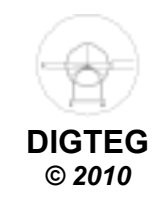

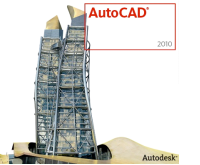

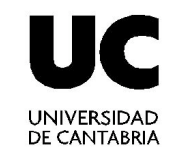

- Generación de planos técnicos
  - 2. Para la creación de vistas normalizadas usar SOLVIEW (ORTO)

#### Comando: SOLVIEW

Indique una opción [SCP/Orto/Auxiliar/sEcción]: O
Designe el lado de la ventana para la proyección: (refent)
Indique centro de la vista:
Precise centro de la vista <precisar ventana>:
Precise primera esquina de la ventana: (se designa un punto)
Precise esquina opuesta de la ventana: (se designa un punto)
Indique nombre de la vista: planta

#### Crea automáticamente 3 capas para cotas (DIM), ocultas (HID) y Visibles (VIS)

| Capa actual: 0             |                   |                 |                                                                                 | Buscar capa 🔍 🙀                                                                                                |
|----------------------------|-------------------|-----------------|---------------------------------------------------------------------------------|----------------------------------------------------------------------------------------------------|
| £ 5   £                    | 2= 🍡 🗙 🗸          |                 |                                                                                 |                                                                                                    |
| 🚑 Filtros 🛛 🛠              | E., Nombre        | 🔺 A Inu B Colo  | r Tipo de Grosor d Estilo T Inutiliza Descripción                               | In Colo Tipo de línea d G 👸                                                                                    |
| 🖃 🗐 Todas                  | ✓ 0               | 🚽 🖓 🔅 🔐 🗖 🖬 bl. | I Continu — Por Color_7 🖨 🛛 💀                                                   | 😼 🗖 bl Continuous — 👼                                                                                          |
| └── 差争 Todas las capas     | 🖉 planta-DIM      | 🛛 🖓 👾 🔐 🗖 bl.   | I Continu — Por Color_7 😂 🛛 🔩                                                   | 🖳 🗖 bl Continuous — 🚽                                                                                          |
|                            | 🖉 planta-HID      | 🛛 💡 👾 🔐 🔳 bl.   | I Continu — Por Color_7 🖨 🛛 🖫                                                   | 😼 🔳 bl Continuous — 🚽                                                                                          |
|                            | 🖉 planta-VIS      | 💡 🔆 🔐 🔳 bl.     | I Continu — Por Color_7 🖨 🛛 🖫                                                   | 😼 🔳 bl Continuous — 🗒                                                                                          |
|                            | 🖉 vistas          | 🛛 💡 🔅 🔐 🔳 bl.   | I Continu — Por Color_7 🖨 🛛 🗛                                                   | 💀 🔳 bl Continuous — වි                                                                                         |
|                            | VPORTS            | 💡 🔅 🔐 🔳 Ы.      | I Continu — Por Color_7 🖨 🛛 🔖                                                   | 💀 🔳 bl Continuous — 🛱 କ                                                                                        |
|                            |                   |                 |                                                                                 | ja li ja li ja li ja li ja li ja li ja li ja li ja li ja li ja li ja li ja li ja li ja li ja li ja li ja li ja |
| ۰ III ا                    |                   |                 |                                                                                 | listra                                                                                                    |
| 📃 Invertir filtro 🛛 💘      |                   |                 |                                                                                 | işi da da da da da da da da da da da da da                                                                     |
| Fodas: 6 capas mostradas d | e 6 capas totales | Mue             | stra las capas y los filtros de capas junto con sus<br>iedades y descripciones. |                                                                                                    |

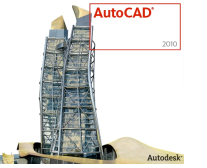

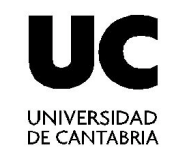

- Generación de planos técnicos
  - 2. Para la creación de vistas normalizadas usar SOLVIEW (ORTO)

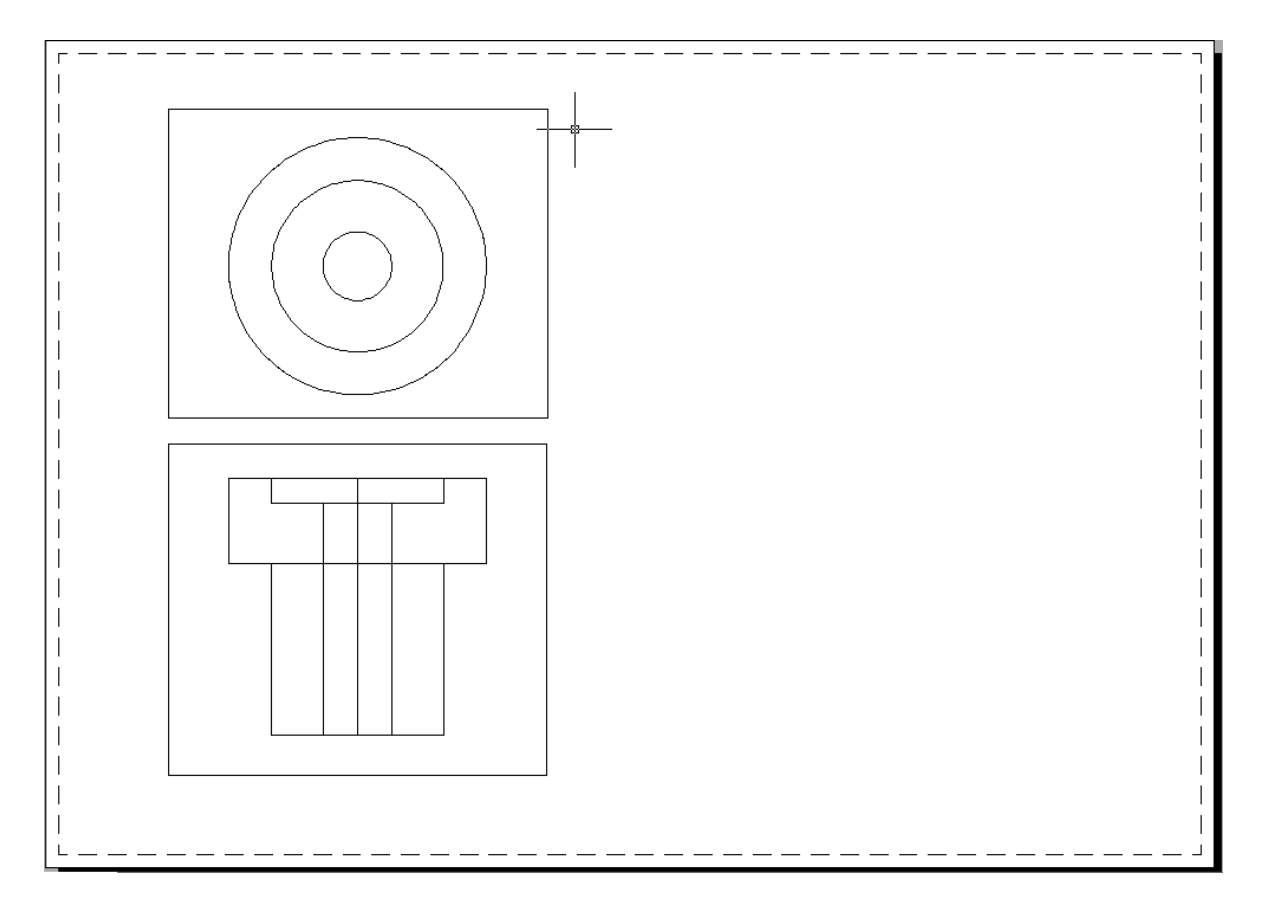

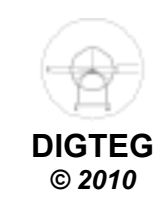

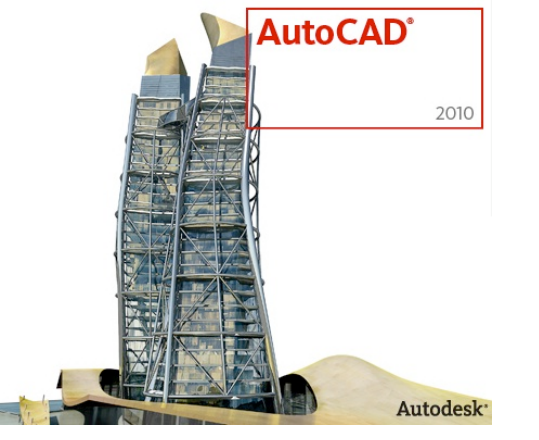

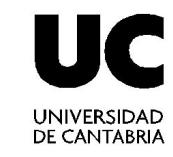

# A dibujar...

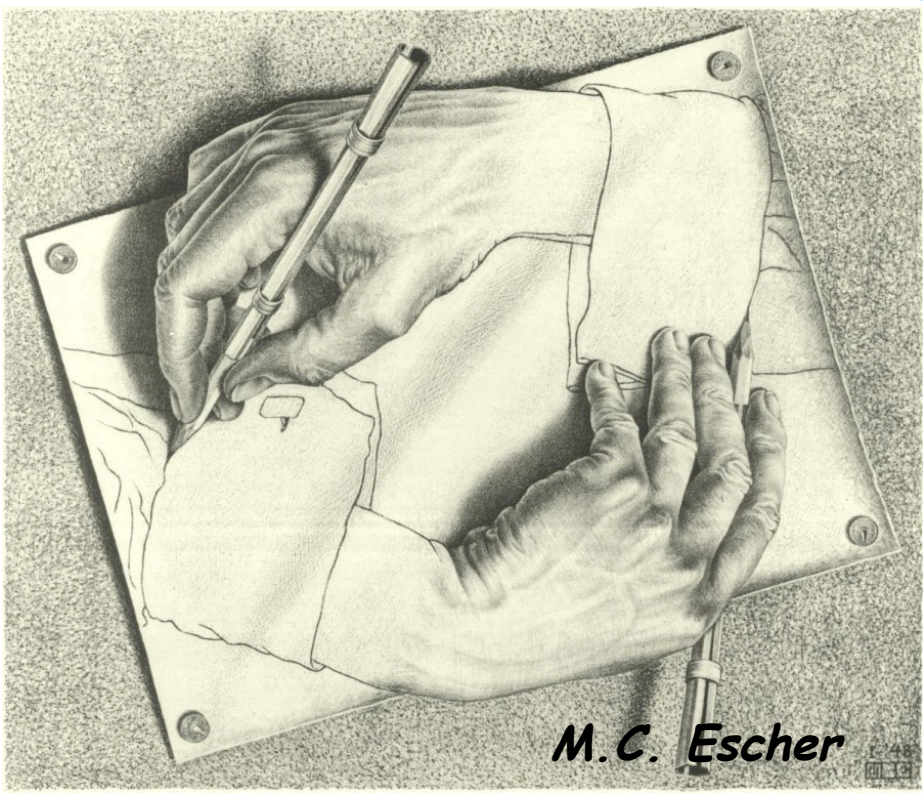

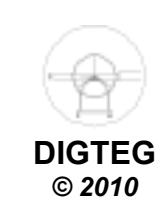